### EGMS PROGRAM – TRAINING OVERVIEW: REIMBURSEMENT REQUEST SUBMISSION

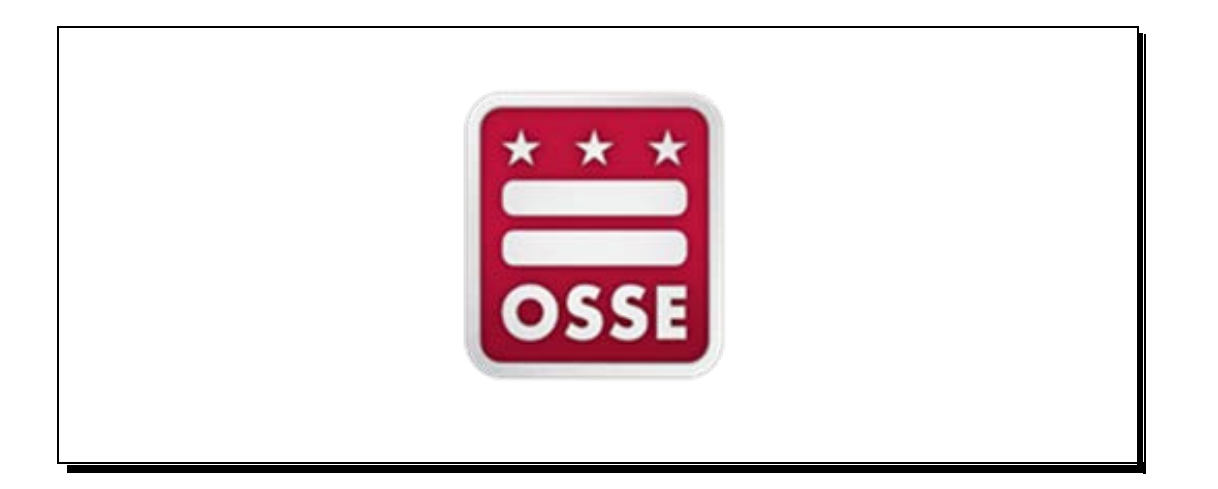

810 1st Street NE, 9th Floor, Washington, DC 20002 November 2014

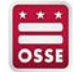

# LOGIN TO OSSE'S GRANTS MANAGEMENT SYSTEM TO ACCESS YOUR AGENCY'S GRANT(S) (WWW.GRANTS.OSSE.DC.GOV)

#### **EGMS LOGIN PAGE**

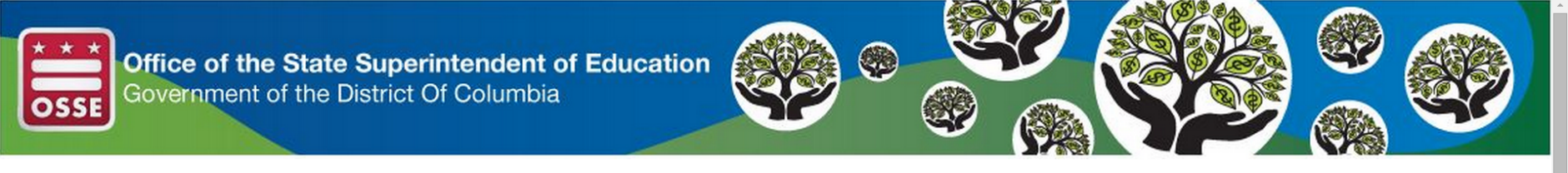

#### Office of the State Superintendent of Education Welcome to the Grants Management System

| ANNOUNCEMENTS                                                                                                    |                                                                                                    | LOGON                                                                                                    |
|----------------------------------------------------------------------------------------------------|----------------------------------------------------------------------------------------------------|----------------------------------------------------------------------------------------------------|
| Welcome to the EGMS Portal! We enthusiastically introduce you to the future of state educational grant making in the District of NOFA and upcoming dates sections on this page.<br>Allocations for ConApp Title I, Title II, and Title III programs for FY15 are in the EGMS. Narrative portions as well as the Title I-A released.<br>HELPFUL HINT: When uploading documents to EGMS only use alpha numeric characters and the underscore (do NOT use '.' or d<br>HELPFUL HINT: You must accept the assurances and complete one (1) LSI in Central Data prior to submitting an application. | Username/Email I Password Forgot Password LOCON                                                                                                    |                                                                                                    |
|                                                                                                    |                                                                                                    | New User                                                                                                    |
| INFORMATION                                                                                                    | TRAINING                                                                                                    | UPCOMING                                                                                                    |
| Review the Budget and Program Categories                                                                                                    | New to EGMS? Click HERE for a training video.                                                                                                    | November 2014                                                                                                    |
| Questions about EGMS? Contact our EGMS Support Team at osse.callcenter@dc.gov or helpdesk at 202-719-6500.<br>Click HERE for the OSSE Federal Grant Toolkit. This guidance provides specific program information on: Title I, Title II, Title II, IDEA, and Carl D. Perkins. In addition, the document provides some examples of how LEAs can coordinate spending of federal education funds to support comprehensive initiatives.                                                                                                    | Click HERE for a brief video introducing Central Data.<br>The Early Learning Professional Development Unit, in conjunction with OSSE Certified Trainers, provide a number of<br>professional development opportunities within the 11 Core Knowledge Areas for Early Childhood Educators. This calendar<br>outlines the PD offerings provided. | November 24, 2014<br>The DC PREP initial application is now<br>available. Applications are due Monday<br>November 24, 2014 at 5:00 pm Eastern<br>Time. |
| NOTICE OF FUNDING AVAILABILITY                                                                                                    |                                                                                                    |                                                                                                    |
| The 2015 Schools Technology Fund application is now open in the Enterprise Grants Management System (EGMS). The fund is t<br>The funds are to be used to enhance technology in DC Public and Public Charter schools to support next generation assessments<br>The DC School Garden Grant will post the NOFA in the DC Register on November 7, 2014.                                                                                                    | reated like a formula grant and is distributed to Local Education Agencies that participated in the 13-14 Annual Enrollment Audit.<br>5,                                                                                                    |                                                                                                    |

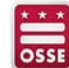

## ONCE YOU ENTER YOUR USERNAME/PASSWORD, YOU'LL BE DIRECTED TO THE LANDING PAGE TO BEGIN NAVIGATING THE WEBSITE – SELECT THE GMS ACCESS/SELECT LINK

EGMS LANDING PAGE

| CSSE                            |                                                                                                    |          |
|---------------------------------|----------------------------------------------------------------------------------------------------|----------|
| Menu List                       |                                                                                                    | Sign Out |
|                                 | You have been granted access to the forms below by your Security Administrator GMS Access / Select LEA Central Data Funded Applications Non-Funded Data Collections If the form you need is not listed, contact your Security Coordinator : Your email address is: If this is not correct, please contact your Security Coordinator to provide correct address. See the Instructions for supported browsers and optimal screen resolution settings. |          |
| TEST user ID: Dan Carier (drc2) |                                                                                                    |          |
|                                 | Accessibility   About DC.Gov   DC Guide   Wi-Fi Hotspots   Feedback   Privacy & Security   Terms & Conditions                                                                                                    |          |

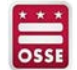

### THE GMS ACCESS/SELECT LINK DIRECTS YOU TO YOUR PRIMARY CONTROL PANEL FOR GRANT MANAGEMENT

GMS ACCESS/SELECT WEBPAGE

| *         | SSE Office of the State Sup<br>Government of the Distric  | <b>perintendent of Educatio</b><br>ct Of Columbia | on 💓              |              |       |          |                |                    |
|-----------|-----------------------------------------------------------|---------------------------------------------------|-------------------|--------------|-------|----------|----------------|--------------------|
| Ente      | rprise Grants Management System Access S                  | Select                                            |                   |              |       |          |                |                    |
|           | 121 Hope Community Academy PCS                            |                                                   |                   |              |       |          | Click fo       | or Instructions    |
|           | Select Fiscal Year: 2015 V                                | с                                                 | lick to view Fund | ling Summary |       |          |                |                    |
| Create    | sd                                                        |                                                   |                   |              |       |          |                |                    |
| Central D | Data                                                      |                                                   |                   |              |       |          |                |                    |
|           | Application Name                                          | Revision Status                                   | Date              |              |       | Actions  |                |                    |
|           | Central Data                                              |                                                   | //1//2014         | Open         | Amena |          | Review Summary | Delete Application |
| •         | Phase I Assurances - NCLB ConApp                          | Original Application   Not Submitted              |                   | Open         | Amend |          |                | Delete Application |
| •         | Phase I Assurances - IDEA                                 | Original Application   Not Submitted              |                   | Open         | Amend |          |                | Delete Application |
| Formula   | Grant                                                     |                                                   |                   |              |       |          |                |                    |
|           | Application Name                                          | Revision Status                                   | Date              |              |       | Actions  |                |                    |
| •         | NCLB Consolidated                                         | Original Application • Not Submitted              |                   | Open         | Amend | Payments | Review Summary | Delete Application |
| •         | Perkins                                                   | Original Application • Not Submitted              |                   | Open         | Amend | Payments | Review Summary | Delete Application |
| •         | Title I Part D Neglected Delinquent Youth                 | Original Application • Not Submitted              |                   | Open         | Amend | Payments | Review Summary | Delete Application |
| •         | Charter Schools Planning and Implementation               | Original Application • Not Submitted              |                   | Open         | Amend | Payments | Review Summary | Delete Application |
| •         | School-Based HIV-STD Prevention and Physical Education- F | Physical Activity Program                         |                   |              |       |          |                |                    |
|           |                                                           |                                                   |                   |              |       |          |                |                    |
| •         | Race to the Yop - RTTT - No Cost Extension                | Original Application   Not Submitted              |                   | Open         | Amend | Payments | Review Summary | Delete Application |
| •         | Race to the Top - RTTT - No Cost Extension - IIS          | Original Application  • Final Approved            | 7/18/2014         | Open         | Amend | Payments | Review Summary | Delete Application |
| •         | Race to the Top - RTTT - No Cost Extension - PLACES       | Original Application  Final Approved              | 7/18/2014         | Open         | Amend | Payments | Review Summary | Delete Application |

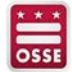

### SELECTING THE CHEVRON NEXT TO THE GRANTS WILL REVEAL SUB-APPLICATION(S) CREATED WITHIN THAT GRANT PROGRAM

**GRANT SELECTION – DETAILS** 

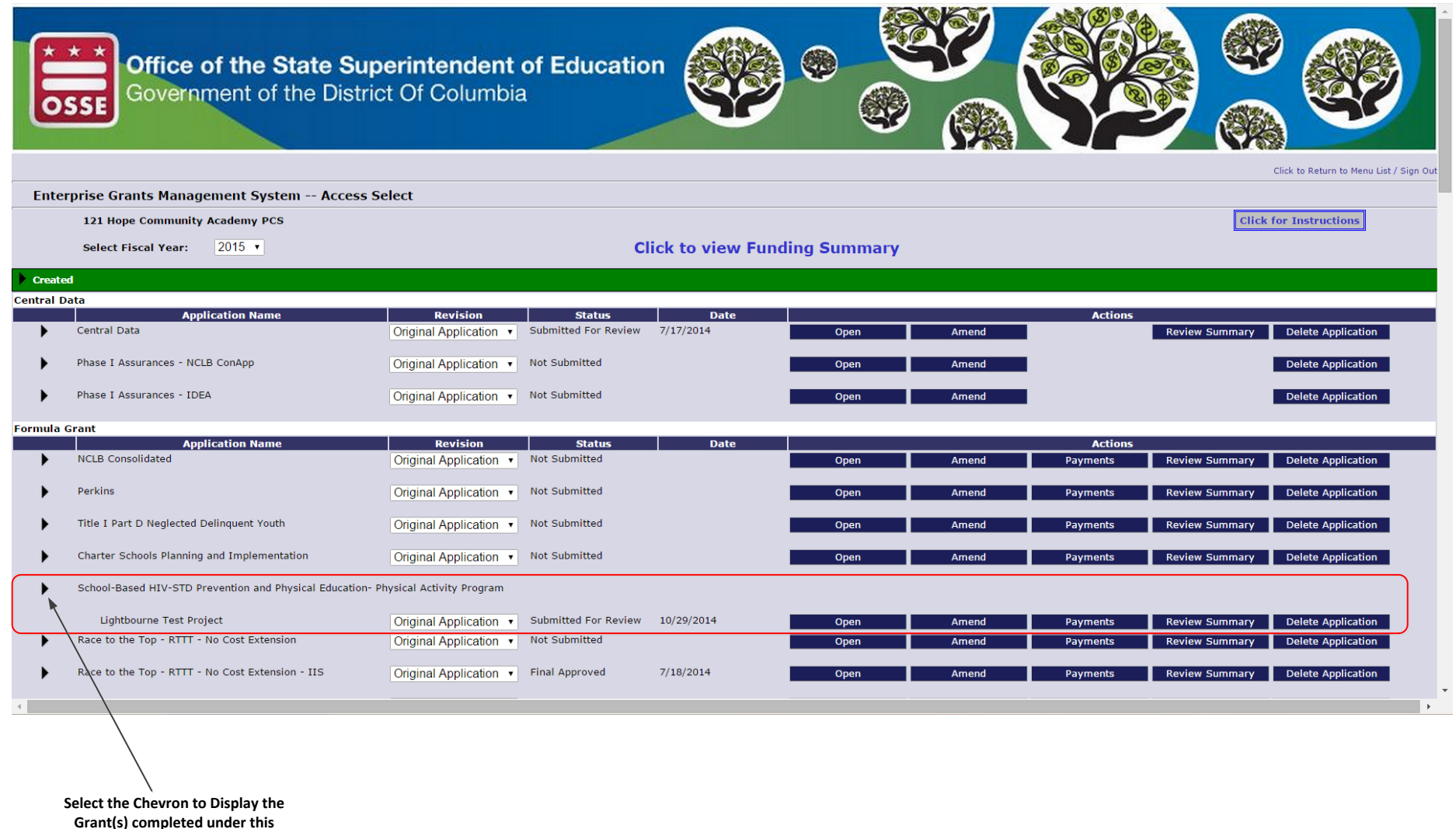

application

EGMS – Access/Select – Grants Available...

### KEY INFORMATION FOR EACH CREATED GRANT IS AVAILABLE FROM THIS VIEW

- Grant name
- Revision: Displays the most current version of the application. Note: If you have created an amendment to an originally approved application, Amendment 1, 2,... will show. You will have to select the chevron (triangle) to select a lower version of the application.
- Status: Not Submitted, Submitted for Review, Final Approved, Returned for Changes, etc.
- Date: Displays the date Summited, Returned or Approved
- Actions:
  - **Open**: Select this to open a completed application
  - **Amend**: Select this to create an Amendment to the originally submitted application: Note, you can only create an amendment if there is an "Final Approved" application
  - **Payments**: Select this button to navigate to the Payments module
  - **Review Summary**: Select this button to review the Review Checklist completed by OSSE Program Representative while reviewing the application revision selected.
  - **Delete Application**: Select this button to permanently deleted an un-submitted application or amendment

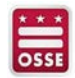

EGMS – Submitting a Reimbursement Request...

## ONCE YOUR APPLICATION HAS BEEN <u>FINAL APPROVED</u>, YOU CAN NOW SUBMIT A REIMBURSEMENT REQUEST – LETS START WITH SOME BASIC FACTS

- Reimbursement workbooks can only be submitted against completed and approved applications
- Submissions can be made as frequently as the Program Office allows no system limitations
- The EGMS will only allow you to submit expenses against approved budget categories
- The EGMS <u>will not</u> allow you to submit expenses above the exact amount in the approved budget category
- Submissions are all or nothing
- If a submission is made with 100 line items and 2 or not allowed the Reimbursement Request will be rejected with comments
- The applicant can correct the two items in question and resubmit, or
- The applicant can remove the two items in question and resubmit
- The EGMS will not allow a partial payment for a Reimbursement Request

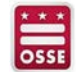

EGMS – Submitting a Reimbursement Request...

#### CHOOSE YOUR APPLICATION AND CLICK THE PAYMENTS BUTTON

**GMS ACCESS/SELECT WEBPAGE** 

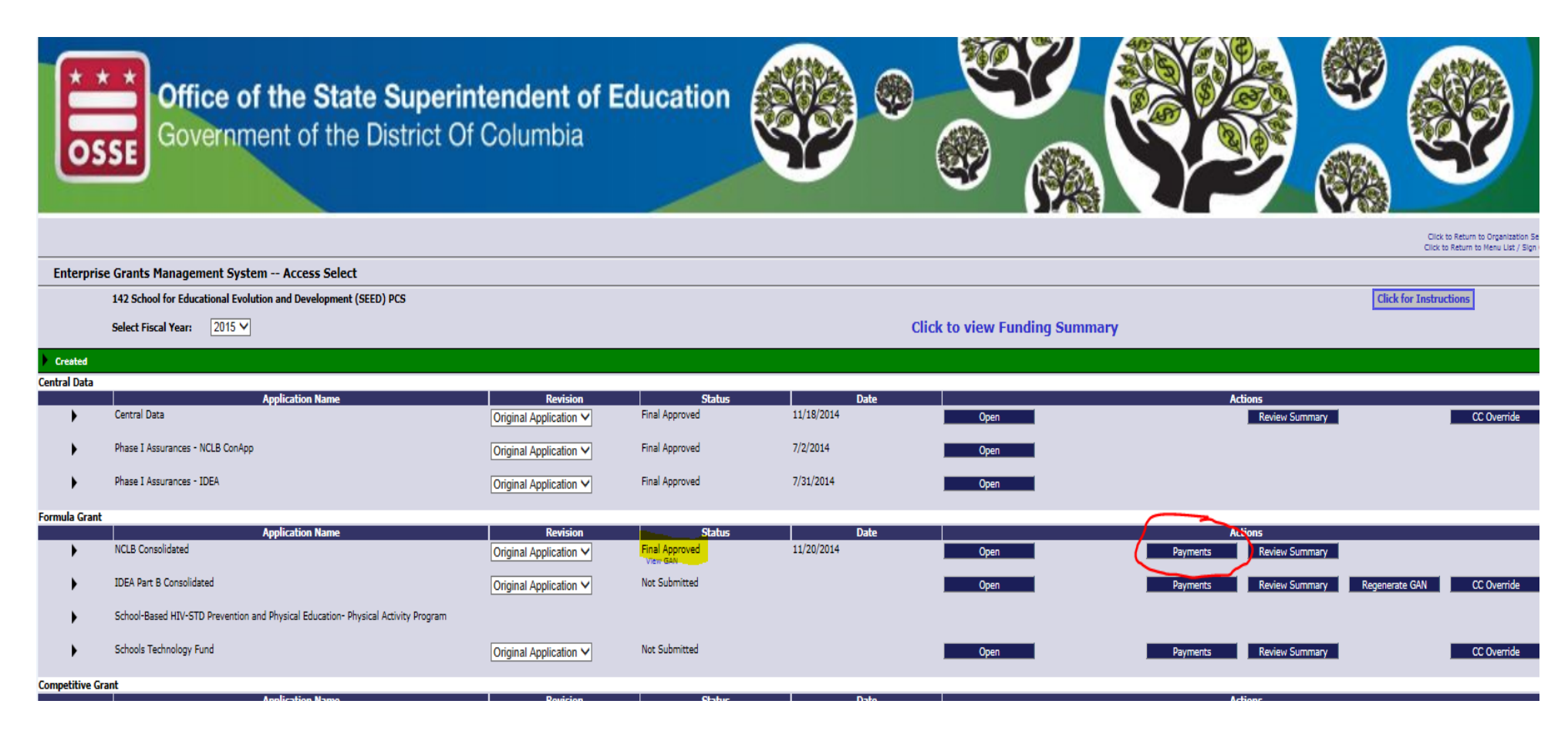

EGMS – Submitting a Reimbursement Request – Payments Summary... SELECTING "PAYMENTS" OPENS A PAYMENT SUMMARY REPORT SHOWING PAYMENTS INFORMATION FOR THE FOR APPLICATIONS WITHIN THE CONSOLIDATED APPLICATION – SELECT THE VIEW REIMBURSEMENTS/PERIODIC REPORTS BUTTON

| Conservation of the                                                                                                    |                                                                                                    |                                                                                                    |                                                                                                    |                                                                                                    | Co Mar My M                                                                                                    |
|----------------------------------------------------------------------------------------------------|----------------------------------------------------------------------------------------------------|----------------------------------------------------------------------------------------------------|----------------------------------------------------------------------------------------------------|----------------------------------------------------------------------------------------------------|----------------------------------------------------------------------------------------------------|
| OSSE                                                                                                    | Office of the State Super<br>Government of the District                                                                                                 | rintendent of Education<br>Of Columbia                                                                                                    |                                                                                                    |                                                                                                    |                                                                                                    |
| applicant:                                                                                                    | 000-0180 Harmony DC PCS                                                                                                    |                                                                                                    |                                                                                                    |                                                                                                    |                                                                                                    |
| pplication:                                                                                                    | 2014-2015 NCLB Consolidated - 00-                                                                                                    | 2014-2015 7                                                                                                    | /1/2014 - 9/30/2015                                                                                                    |                                                                                                    |                                                                                                    |
| xpenditure / Pa                                                                                                    | yment Summary                                                                                                    |                                                                                                    |                                                                                                    |                                                                                                    |                                                                                                    |
|                                                                                                    |                                                                                                    | View Reimbursement Requests                                                                                                    | s / Periodic Reports                                                                                                    | >                                                                                                    |                                                                                                    |
|                                                                                                    |                                                                                                    | FY2015 Expenditure/Payment Sum                                                                                                    | mary as of 11/12/2014                                                                                                    |                                                                                                    |                                                                                                    |
|                                                                                                    |                                                                                                    | FY2015 Expenditure/Payment Sum                                                                                                    | mary as of 11/12/2014<br>TitleIA                                                                                                    | TitleIIA                                                                                                    | TitleIIIA                                                                                                    |
| Current Grant Y                                                                                                    | ear Allocation                                                                                                    | FY2015 Expenditure/Payment Sum<br>SCHOOLWIDE<br>\$0.00                                                                                                    | mary as of 11/12/2014<br>TitleIA<br>\$117,008.48                                                                                                    | TitleIIA<br>\$30,901.04                                                                                                    | TitleIIIA<br>\$0.00                                                                                                    |
| Current Grant Y<br>Y14 Unexpended<br>+/-) Consortiums                                                                                                    | ear Allocation<br>Balance                                                                                                    | FY2015 Expenditure/Payment Sum<br>SCHOOLWIDE<br>\$0.00<br>\$0.00<br>\$0.00                                                                                                    | TitleIA<br>\$117,008.48<br>\$0.00<br>\$0.00                                                                                                    | TitleIIA<br>\$30,901.04<br>\$0.00<br>\$0.00                                                                                                    | <b>TitleIIIA</b><br>\$0.00<br><b>\$0.00</b><br>\$0.00                                                                                                    |
| Current Grant Yo<br>FY14 Unexpended<br>(+/-) Consortiums<br>(+/-) Transfers                                                                                                    | ear Allocation<br>Balance                                                                                                    | FY2015 Expenditure/Payment Sum<br>SCHOOLWIDE<br>\$0.00<br>\$0.00<br>\$0.00<br>\$45,000.00                                                                                                    | TitleIA<br>\$117,008.48<br>\$0.00<br>(\$35,000.00)                                                                                                    | TitleIIA<br>\$30,901.04<br>\$0.00<br>\$0.00<br>(\$10,000.00)                                                                                                    | TitleIIIA<br>\$0.00<br>\$0.00<br>\$0.00<br>\$0.00                                                                                                    |
| Current Grant Y<br>Y14 Unexpended<br>+/-) Consortiums<br>+/-) Transfers<br>total Funds to be                                                                                                    | ear Allocation<br>Balance<br>Budgeted at Beginning of FY2015                                                                                            | FY2015 Expenditure/Payment Sum<br>SCHOOLWIDE<br>\$0.00<br>\$0.00<br>\$45,000.00<br>\$45,000.00<br>\$45,000.00                                                                                                    | TitleIA<br>\$117,008.48<br>\$0.00<br>(\$35,000.00)<br>\$22,008.48<br>\$20,008.48                                                                                                    | TitleIIA<br>\$30,901.04<br>\$0.00<br>(\$10,000.00)<br>\$20,901.04                                                                                                    | TitleIIIA<br>\$0.00<br>\$0.00<br>\$0.00<br>\$0.00<br>\$0.00                                                                                                    |
| Current Grant Y<br>Y14 Unexpended<br>+/-) Consortiums<br>+/-) Transfers<br>Total Funds to be<br>Approved Budge                                                                                                    | e <b>ar Allocation</b><br>Balance<br>Budgeted at Beginning of FY2015<br><b>t</b>                                                                        | FY2015 Expenditure/Payment Sum<br>SCHOOLWIDE<br>\$0.00<br>\$0.00<br>\$45,000.00<br>\$45,000.00<br>\$45,000.00                                                                                                    | TitleIA<br>\$117,008.48<br>\$0.00<br>\$0.00<br>(\$35,000.00)<br>\$82,008.48<br>\$82,008.48                                                                                                    | TitleIIA           \$30,901.04           \$0.00           \$0.00           \$20,901.04           \$20,901.04           \$20,901.04                                                                                                    | TitleIIIA<br>\$0.00<br>\$0.00<br>\$0.00<br>\$0.00<br>\$0.00<br>\$0.00<br>\$0.00                                                                                                    |
| Current Grant Y<br>Y14 Unexpended<br>+/-) Consortiums<br>+/-) Transfers<br>Total Funds to be<br>Approved Budge                                                                                                    | ear Allocation<br>Balance<br>Budgeted at Beginning of FY2015<br>t<br>t<br>rsement Requests                                                              | FY2015 Expenditure/Payment Sum<br>SCHOOLWIDE<br>\$0.00<br>\$0.00<br>\$45,000.00<br>\$45,000.00<br>\$45,000.00                                                                                                    | TitleIA<br>\$117,008.48<br>\$0.00<br>\$0.00<br>(\$35,000.00)<br>\$82,008.48<br>\$82,008.48                                                                                                    | TitleIIA<br>\$30,901.04<br>\$0.00<br>(\$10,000.00)<br>\$20,901.04<br>\$20,901.04                                                                                                    | <b>TitleIIIA</b><br>\$0.00<br>\$0.00<br>\$0.00<br>\$0.00<br>\$0.00<br>\$0.00                                                                                                    |
| Current Grant Yr<br>Y14 Unexpended<br>(+/-) Consortiums<br>+/-) Transfers<br>Total Funds to be<br>Approved Budge<br>Pending Reimbu<br>Auto-Scheduled<br>Auto-Scheduled                                                                                                    | ear Allocation<br>Balance<br>Budgeted at Beginning of FY2015<br>t<br>rsement Requests                                                                   | FY2015 Expenditure/Payment Sum<br>SCHOOLWIDE<br>\$0.00<br>\$0.00<br>\$45,000.00<br>\$45,000.00<br>\$45,000.00<br>\$45,000.00<br>\$45,000.00<br>\$45,000.00<br>\$45,000.00<br>\$45,000.00                                                                                                    | TitleIA<br>\$117,008,48<br>\$0.00<br>\$0.00<br>(\$35,000.00)<br>\$82,008,48<br>\$82,008,48<br>\$82,008,48<br>\$0.00<br>\$0.00                                                                                                    | Title11A<br>\$30,901.04<br>\$0.00<br>(\$10,000.00)<br>\$20,901.04<br>\$20,901.04<br>\$0.00<br>\$0.00                                                                                                    | TitleIIIA<br>\$0.00<br>\$0.00<br>\$0.00<br>\$0.00<br>\$0.00<br>\$0.00<br>\$0.00                                                                                                    |
| Current Grant Yr<br>Y14 Unexpended<br>+/-) Consortiums<br>+/-) Transfers<br>Otal Funds to be<br>Approved Budge<br>Pending Reimbu<br>Uuto-Scheduled<br>Approved Reimbur<br>Otal                                                                                                    | ear Allocation<br>Balance<br>Budgeted at Beginning of FY2015<br>t<br>rsement Requests<br>sement Requests                                                | FY2015 Expenditure/Payment Sum<br>SCHOOLWIDE<br>\$0.00<br>\$0.00<br>\$45,000.00<br>\$45,000.00<br>\$45,000.00<br>\$45,000.00<br>\$45,000.00<br>\$45,000.00<br>\$45,000.00                                                                                                    | TitleIA<br>5117,008.48<br>50.00<br>(\$35,000.00)<br>(\$32,008.48<br>\$82,008.48<br>\$82,008.48<br>\$0.00<br>\$0.00<br>\$0.00                                                                                                    | Title11A<br>\$30,901.04<br>\$0.00<br>(\$10,000.00)<br>\$20,901.04<br>\$20,901.04<br>\$0.00<br>\$0.00<br>\$0.00                                                                                                    | TitleIIIA<br>\$0.00<br>\$0.00<br>\$0.00<br>\$0.00<br>\$0.00<br>\$0.00<br>\$0.00<br>\$0.00<br>\$0.00                                                                                                    |
| Current Grant Y/<br>Y14 Unexpended<br>+/-) Consortiums<br>+/-) Transfers<br>fotal Funds to be<br>Approved Budge<br>Pending Reimbu<br>Juto-Scheduled<br>Approved Reimbur<br>Total<br>Completed Reim                                                                                                    | ear Allocation<br>Balance<br>Budgeted at Beginning of FY2015<br>t<br>rsement Requests<br>sement Requests<br>bursement Requests                          | FY2015 Expenditure/Payment Sum<br>SCHOOLWIDE<br>\$0.00<br>\$0.00<br>\$45,000.00<br>\$45,000.00<br>\$45,000.00<br>\$45,000.00<br>\$45,000.00<br>\$45,000.00<br>\$45,000.00<br>\$45,000.00<br>\$45,000.00<br>\$45,000.00                                                                                                    | TitleIA<br>\$117,008,48<br>\$0.00<br>\$0.00<br>(\$35,000.00)<br>\$82,008,48<br>\$82,008,48<br>\$0.00<br>\$0.00<br>\$0.00<br>\$0.00                                                                                                    | TitleIIA           \$30,901.04           \$0.00           \$0.00           \$20,901.04           \$20,901.04           \$20,901.04           \$0.00           \$0.00           \$0.00                                                                                                    | TitleIIIA           \$0.00           \$0.00           \$0.00           \$0.00           \$0.00           \$0.00           \$0.00           \$0.00           \$0.00           \$0.00           \$0.00           \$0.00           \$0.00                                                                                                    |
| Current Grant Y<br>Y14 Unexpended<br>+/-) Consortiums<br>+/-) Transfers<br>Total Funds to the<br>Approved Budge<br>Pending Reimbur<br>Auto-Scheduled<br>Approved Reimbur<br>Total<br>Completed Reim<br>Suto-Scheduled                                                                                                  | ear Allocation<br>Balance<br>Budgeted at Beginning of FY2015<br>t<br>rsement Requests<br>sement Requests<br>bursement Requests                          | FY2015 Expenditure/Payment Sum<br>SCHOOLWIDE<br>80.00<br>\$0.00<br>\$45,000.00<br>\$45,000.00<br>\$45,000.00<br>\$45,000.00<br>\$45,000.00<br>\$86.69<br>\$86.69<br>\$86.69                                                                                                    | TitleIA<br>\$117,008.48<br>\$0.00<br>\$0.00<br>(\$35,000.00)<br>\$82,008.48<br>\$82,008.48<br>\$0.00<br>\$0.00<br>\$0.00<br>\$0.00                                                                                                    | TitleIIA           \$30,901.04           \$0.00           \$0.00           \$20,901.04           \$20,901.04           \$20,901.04           \$0.00           \$0.00           \$0.00           \$20,901.04           \$0.00           \$0.00           \$0.00           \$0.00           \$0.00           \$0.00                                                                                                    | TitleIIIA<br>\$0.00<br>\$0.00<br>\$0.00<br>\$0.00<br>\$0.00<br>\$0.00<br>\$0.00<br>\$0.00<br>\$0.00                                                                                                    |
| Current Grant Y<br>FY14 Unexpended<br>+/-) Consortiums<br>(+/-) Transfers<br>Total Funds to be<br>Approved Budge<br>Pending Reimbu<br>Auto-Scheduled<br>Approved Reimburs<br>Total<br>Completed Reim<br>Auto-Scheduled<br>Reimbursement R                                                                              | ear Allocation<br>Balance<br>Budgeted at Beginning of FY2015<br>t<br>rsement Requests<br>sement Requests<br>bursement Requests                          | FY2015 Expenditure/Payment Sum<br>SCHOOLWIDE<br>80.00<br>\$0.00<br>\$45,000.00<br>\$45,000.00<br>\$45,000.00<br>\$45,000.00<br>\$6.69<br>\$86.69<br>\$86.69<br>\$86.69<br>\$80.00<br>\$0.00<br>\$0.00                                                                                                    | TitleIA<br>\$117,008,48<br>\$0.00<br>\$0.00<br>(\$35,000,00)<br>\$82,008,48<br>\$82,008,48<br>\$82,008,48<br>\$0.00<br>\$0.00<br>\$0.00<br>\$0.00                                                                                                    | TitleIIA           \$30,901.04           \$0.00           \$0.00           \$20,901.04           \$20,901.04           \$20,901.04           \$20,901.04           \$0.00           \$0.00           \$0.00           \$0.00           \$0.00           \$0.00           \$0.00           \$0.00           \$0.00           \$0.00                                                                                                    | TitleIIIA           \$0.00           \$0.00           \$0.00           \$0.00           \$0.00           \$0.00           \$0.00           \$0.00           \$0.00           \$0.00           \$0.00           \$0.00           \$0.00           \$0.00           \$0.00           \$0.00           \$0.00           \$0.00                                                                     |
| Current Grant Y<br>'Y14 Unexpended<br>+/-) Consortiums<br>+/-) Transfers<br>fotal Funds to be<br><b>Seending Reimbu</b><br>uto-Scheduled<br>Approved Reimbur<br>fotal<br><b>Completed Reim</b><br>uto-Scheduled<br>Reimbursement Rei<br>fotal                                                                          | ear Allocation<br>Balance<br>Budgeted at Beginning of FY2015<br>t<br>rsement Requests<br>sement Requests<br>bursement Requests                          | FY2015 Expenditure/Payment Sum<br>SCHOOLWIDE<br>\$0.00<br>\$0.00<br>\$45,000.00<br>\$45,000.00<br>\$45,000.00<br>\$45,000.00<br>\$45,000.00<br>\$0.00<br>\$0.00<br>\$0.00                                                                                                    | TitleIA<br>\$117,008,48<br>\$0.00<br>\$0.00<br>(\$35,000,00)<br>\$82,008,48<br>\$82,008,48<br>\$82,008,48<br>\$82,008,48<br>\$0.00<br>\$0.00<br>\$0.00<br>\$0.00<br>\$0.00<br>\$0.00                                                                                                    | TitleIIA<br>\$30,901.04<br>\$0.00<br>\$0.00<br>(\$10,000.00)<br>\$20,901.04<br>\$20,901.04<br>\$20,901.04<br>\$0.00<br>\$0.00<br>\$0.00<br>\$0.00<br>\$0.00<br>\$0.00                                                                                                    | TitleIIIA           \$0.00           \$0.00           \$0.00           \$0.00           \$0.00           \$0.00           \$0.00           \$0.00           \$0.00           \$0.00           \$0.00           \$0.00           \$0.00           \$0.00           \$0.00           \$0.00           \$0.00           \$0.00           \$0.00                                                    |
| Current Grant Yr<br>Y14 Unexpended<br>+/-) Consortiums<br>i+/-) Transfers<br>Otal Funds to be<br>Approved Budge<br>Pending Reimbur<br>Juto-Scheduled<br>Approved Reimbur<br>Total<br>Completed Reim<br>Juto-Scheduled<br>Seimbursement Ri<br>Total<br>Remaining Balar                                                  | ear Allocation<br>Balance<br>Budgeted at Beginning of FY2015<br>t<br>rsement Requests<br>sement Requests<br>bursement Requests<br>equests               | FY2015 Expenditure/Payment Sum<br>SCHOOLWIDE<br>\$0.00<br>\$0.00<br>\$45,000.00<br>\$45,000.00<br>\$45,000.00<br>\$45,000.00<br>\$45,000.00<br>\$86.69<br>\$86.69<br>\$86.69<br>\$86.69<br>\$80.00<br>\$0.00<br>\$0.00<br>\$0.00                                                                                                    | TitleIA<br>\$117,008,48<br>\$0.00<br>\$0.00<br>(\$35,000.00)<br>\$82,008,48<br>\$82,008,48<br>\$82,008,48<br>\$0.00<br>\$0.00<br>\$0.00<br>\$0.00<br>\$0.00<br>\$0.00                                                                                                    | TitleIIA           \$30,901.04           \$0.00           \$0.00           \$20,901.04           \$20,901.04           \$20,901.04           \$0.00           \$0.00           \$0.00           \$0.00           \$0.00           \$0.00           \$0.00           \$0.00           \$0.00           \$0.00           \$0.00           \$0.00                                                                                                    | TitleIIIA           \$0.00           \$0.00           \$0.00           \$0.00           \$0.00           \$0.00           \$0.00           \$0.00           \$0.00           \$0.00           \$0.00           \$0.00           \$0.00           \$0.00           \$0.00           \$0.00           \$0.00           \$0.00           \$0.00                                                    |
| Current Grant Y/<br>Y14 Unexpended<br>+/-) Consortiums<br>+/-) Transfers<br>total Funds to be<br>Approved Budge<br>Pending Reimbur<br>total Funds Cheduled<br>Approved Reimbur<br>total<br>Completed Reimbur<br>total<br>Remaining Balar<br>uuto-Scheduled                                                             | ear Allocation<br>Balance<br>Budgeted at Beginning of FY2015<br>t<br>rsement Requests<br>sement Requests<br>bursement Requests<br>squests               | FY2015 Expenditure/Payment Sum<br>SCHOOLWIDE<br>80.00<br>\$0.00<br>\$45,000.00<br>\$45,000.00<br>\$45,000.00<br>\$45,000.00<br>\$45,000.00<br>\$0.00<br>\$0.00<br>\$0.00                                                                                                    | TitleIA<br>\$117,008,48<br>\$0.00<br>\$0.00<br>(\$35,000.00)<br>\$82,008,48<br>\$82,008,48<br>\$82,008,48<br>\$0.00<br>\$0.00<br>\$0.00<br>\$0.00<br>\$0.00<br>\$0.00<br>\$0.00<br>\$0.00                                                                                                    | TitleIIA           \$30,901.04           \$0.00           \$0.00           \$20,901.04           \$20,901.04           \$20,901.04           \$0.00           \$0.00           \$0.00           \$0.00           \$0.00           \$0.00           \$0.00           \$0.00           \$0.00           \$0.00           \$0.00           \$0.00           \$0.00           \$0.00           \$0.00                                                                     | TitleIIIA<br>\$0.00<br>\$0.00<br>\$0.00<br>\$0.00<br>\$0.00<br>\$0.00<br>\$0.00<br>\$0.00<br>\$0.00<br>\$0.00<br>\$0.00<br>\$0.00                                                                                                    |
| Current Grant Y<br>FY14 Unexpended<br>(+/-) Consortiums<br>(+/-) Transfers<br>Total Funds to<br>Fotal Funds to<br>Approved Budge<br>Pending Reimbur<br>Auto-Scheduled<br>Reimbursement Ro<br>Total<br>Remaining Balat<br>Auto-Scheduled<br>Reimbursement Ro                                                            | ear Allocation<br>Balance<br>Budgeted at Beginning of FY2015<br>t<br>rsement Requests<br>sement Requests<br>pursement Requests<br>equests               | FY2015 Expenditure/Payment Sum<br>SCHOOLWIDE<br>80.00<br>\$0.00<br>\$45,000.00<br>\$45,000.00<br>\$45,000.00<br>\$45,000.00<br>\$86.69<br>\$86.69<br>\$86.69<br>\$86.69<br>\$80.00<br>\$0.00<br>\$0.00<br>\$0.00<br>\$0.00<br>\$0.00                                                                                                    | TitleIA<br>\$117,008,48<br>\$0.00<br>\$0.00<br>(\$35,000.00)<br>\$82,008,48<br>\$82,008,48<br>\$0.00<br>\$0.00<br>\$0.00<br>\$0.00<br>\$0.00<br>\$0.00<br>\$0.00<br>\$0.00<br>\$0.00<br>\$0.00<br>\$0.00<br>\$0.00<br>\$0.00<br>\$0.00<br>\$0.00                                                                                                    | TitleIIA           \$30,901.04           \$0.00           \$0.00           \$20,901.04           \$20,901.04           \$20,901.04           \$0.00           \$0.00           \$0.00           \$0.00           \$0.00           \$0.00           \$0.00           \$0.00           \$0.00           \$0.00           \$0.00           \$0.00           \$0.00           \$0.00           \$0.00           \$0.00           \$0.00           \$0.00           \$0.00 | TitleIIIA<br>\$0.00<br>\$0.00<br>\$0.00<br>\$0.00<br>\$0.00<br>\$0.00<br>\$0.00<br>\$0.00<br>\$0.00<br>\$0.00<br>\$0.00<br>\$0.00<br>\$0.00<br>\$0.00                                                                                                    |
| Current Grant Y<br>FY14 Unexpended<br>(+/-) Consortiums<br>(+/-) Transfers<br>Total Funds to be<br>Approved Budge<br>Pending Reimbur<br>Auto-Scheduled<br>Approved Reimbur<br>Total<br>Completed Reim<br>Auto-Scheduled<br>Reimbursement Ri<br>Total<br>Remaining Balat<br>Auto-Scheduled<br>Reimbursement Ri<br>Total | ear Allocation<br>Balance<br>Budgeted at Beginning of FY2015<br>t<br>resement Requests<br>sement Requests<br>equests<br>equests<br>id Over to next year | FY2015 Expenditure/Payment Sum<br>SCHOOLWIDE<br>80.00<br>\$0.00<br>\$45,000.00<br>\$45,000.00<br>\$45,000.00<br>\$45,000.00<br>\$86.69<br>\$86.69<br>\$86.69<br>\$86.69<br>\$80.00<br>\$0.00<br>\$0<br>\$0.00<br>\$0.00<br>\$0.00<br>\$0.00<br>\$0.00<br>\$0<br>\$0.00<br>\$0<br>\$0.00<br>\$0<br>\$0.00<br>\$0<br>\$0<br>\$0.00<br>\$0<br>\$0<br>\$0.00<br>\$0<br>\$0<br>\$0.00<br>\$0<br>\$0<br>\$0<br>\$0<br>\$0<br>\$0<br>\$0<br>\$0<br>\$0<br>\$0<br>\$0<br>\$0<br>\$ | TitleIA<br>\$117,008.48<br>\$0.00<br>\$0.00<br>(\$35,000.00)<br>\$82,008.48<br>\$82,008.48<br>\$82,008.48<br>\$0.00<br>\$0.00 | TitleIIA           \$30,901.04           \$0.00           \$0.00           \$0.00           \$0.00           \$0.00           \$20,901.04           \$20,901.04           \$20,901.04           \$0.00           \$0.00           \$0.00           \$0.00           \$0.00           \$0.00           \$0.00           \$0.00           \$0.00           \$0.00           \$0.00           \$0.00           \$0.00           \$0.00                                   | TitleIIIA           \$0.00           \$0.00           \$0.00           \$0.00           \$0.00           \$0.00           \$0.00           \$0.00           \$0.00           \$0.00           \$0.00           \$0.00           \$0.00           \$0.00           \$0.00           \$0.00           \$0.00           \$0.00           \$0.00           \$0.00           \$0.00           \$0.00 |

**PAYMENTS SUMMARY WEBPAGE** 

Select the "View Reimbursement Requests" button to access the Create Reimbursement Request function

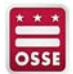

selecting "view reimbursement requests/periodic reports" opens a summary of reimbursement requests for that grant – Complete history w/status (OPEN, CREATE, DELETE OR REVIEW FROM THIS PAGE)

#### VIEW REIMBURESEMENT REQUESTS WEBPAGE

| × ×<br>os                 | Government of the District C                    | i <b>ntendent of Ed</b><br>Of Columbia | lucation                                                                         |                                              |                     |               |                                                                                                    |  |  |  |  |
|---------------------------|-------------------------------------------------|----------------------------------------|----------------------------------------------------------------------------------|----------------------------------------------|---------------------|---------------|----------------------------------------------------------------------------------------------------|--|--|--|--|
| Applicant:                | 000-0180 Harmony DC PCS                         |                                        |                                                                                  |                                              |                     |               | Drinker Crimelle                                                                                                    |  |  |  |  |
| Application:              | 2014-2015 NCLB Consolidated - 00-               |                                        | <b>2014-2015</b> 7/1/2014 - 9/30                                                 | /2015                                        |                     |               | Click to Return to GMS Access/Select Page<br>Click to Return to Payment Summary<br>Click to Return to Menu List / Sign Out |  |  |  |  |
| Reimbursen                | nent Request/Expenditure Report Menu            |                                        |                                                                                  |                                              |                     |               | Click for Instructions                                                                                                    |  |  |  |  |
| Program SCI<br>Reimbursen | HOOLWIDE • 2015<br>nent Requests:               | Select a Reimburs<br>Open Request      | ement Request from the list(s) below and press Create New Request Delete Request | one of the following butto<br>Review Summary | ns:                 |               |                                                                                                    |  |  |  |  |
| Select                    | Reimbursement Request                           | Date                                   | Reimbursement Request                                                            | Date                                         | Final Approval Date | Status        | Status Date                                                                                                    |  |  |  |  |
|                           | Reimbursement Request 6                         | 11/13/2014                             | 10/1/2014 - 11/13/2014                                                           | 11/13/2014                                   | 11/13/2014          | Approved      | 11/13/2014                                                                                                    |  |  |  |  |
| Ū                         | Reimbursement Request 5                         | 11/13/2014                             | 10/1/2014 - 10/31/2014                                                           | 11/13/2014                                   | 11/13/2014          | Approved      | 11/13/2014                                                                                                    |  |  |  |  |
| TO T                      | Reimbursement Request 4                         | 11/12/2014                             | 11/1/2014 - 11/12/2014                                                           | 11/12/2014                                   | 11/12/2014          | Approved      | 11/12/2014                                                                                                    |  |  |  |  |
| ۲                         | Reimbursement Request 3                         | 11/12/2014                             |                                                                                  |                                              |                     | Not Submitted |                                                                                                    |  |  |  |  |
| T T                       | Reimbursement Request 2                         | 11/12/2014                             | 10/1/2014 - 11/1/2014                                                            | 11/12/2014                                   | 11/12/2014          | Approved      | 11/12/2014                                                                                                    |  |  |  |  |
|                           | Reimbursement Request 1                         | 11/12/2014                             | 11/1/2014 - 11/4/2014                                                            | 11/12/2014                                   | 11/12/2014          | Approved      | 11/12/2014                                                                                                    |  |  |  |  |
| TEST user ID              | TEST user ID: District Representative (distRep) |                                        |                                                                                  |                                              |                     |               |                                                                                                    |  |  |  |  |
|                           |                                                 |                                        | Contact Us                                                                       |                                              |                     |               |                                                                                                    |  |  |  |  |
|                           |                                                 | Accessibility   About DC.Gov           | DC Guide   Wi-Fi Hotspots   Feedback                                             | Privacy & Security                           | Terms & Conditions  |               |                                                                                                    |  |  |  |  |

NO CONTRA

EGMS – Submitting a Reimbursement Request – Create New Request...

### **KEY FUNCTIONALITY ON THIS PAGE**

- Open request
- Create new request
- Delete request
- Review summary Select the Radio Button next to the existing Reimbursement Request and press this button to view the comments provided by the Program Office. <u>Note: Popup Blockers must be disabled to</u> <u>view this Review Summary.</u>
- Status Table includes the following:
  - Select Reimbursement Request (radio button)
  - Reimbursement Request numbered sequentially
  - Date Reimbursement Request was created
  - Date range of expenses covered on the submitted Reimbursement Request (you will fill in this range while completed the request)
  - Date Reimbursement Request was submitted to osse
  - Current status of Reimbursement Request (Not Submitted, Submitted to OSSE, Review in Progress, Returned for Changes, Approved, Rejected)
  - Status date changes to reflect the above listed actions

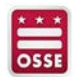

EGMS – Submitting a Reimbursement Request – Create New Request...

# PRESS THE "CREATE" BUTTON TO CREATE A NEW REIMBURSEMENT REQUEST – YOU WILL SEE A STANDARD SET OF TABS, SIMILAR TO THE BUDGET DEVELOPMENT TABS IN YOUR APPLICATION – SELECT A TAB TO SEE IF YOU HAVE BUDGETED FUNDS IN A BUDGET CATEGORY

| × × ×<br>OSSE                                                                   | Office of the State<br>Government of the I                                                                                                    | e <b>Superintender</b><br>District Of Columl | nt of Education<br>bia       |                                 |                                 |                                       |                                           |                                                                                                    |
|---------------------------------------------------------------------------------|----------------------------------------------------------------------------------------------------|----------------------------------------------|------------------------------|---------------------------------|---------------------------------|---------------------------------------|-------------------------------------------|----------------------------------------------------------------------------------------------------|
| Applicant:<br>Application:<br>Cycle:                                            | 000-0180 Harmony DC PCS<br>2014-2015 NCLB Consolidated - 00-<br>Reimbursement Request 3                                                         |                                              |                              | <b>2014-2015</b> 7/1/2014 - 9/3 | 0/2015                          |                                       | Click to Ret<br>Click<br>Click<br>Click t | Printer-Friendly<br>turn to GMS Access/Select Page<br>to Return to Payment Summary<br>o Return to Reimb/Expend Menu<br>to Return to Menu List / Sign Out |
| Re                                                                              | eimbursement<br>juest Overview au                                                                                                    | Salaries<br>nd Benefits                      | Professional<br>Services     | Equipment                       | Supplies<br>and Materials       | Fixed<br>Property Costs               | Other<br>Objects                          | Submit                                                                                                    |
| The following tab<br>as many tabs as<br>When all tabs hav<br>TEST user ID: Dist | s are for each Budget Category where plann<br>are appropriate.<br>ve been completed and successfully saved, u<br>trict Representative (distRep) | eq expenditures were allowed for t           | nis program. Based on your m | ost recently approved budget f  | or this program, and the expend | artures you are requesting reimbursem | ent for, please complete                  |                                                                                                    |
|                                                                                 |                                                                                                    |                                              |                              | Contact Us                      |                                 |                                       |                                           |                                                                                                    |
|                                                                                 |                                                                                                    | Accessibility                                | About DC.Gov   DC Guide      | Wi-Fi Hotspots   Feedback       | Privacy & Security   Term       | s & Conditions                        |                                           |                                                                                                    |

## IN THIS CASE, THE SALARIES & BENEFITS TAB HAS FUNDING – THE BUDGET SUMMARY TAB IS DISPLAYED ON EACH TAB, WHETHER YOU HAVE FUNDING IN THAT CATEGORY OR NOT

|              | Reimbursement<br>Request Overview | 5ala<br>and B                   | enefits                       | Profession<br>Services | al Equi                                        | ipment                             | Supplies<br>and Materia       | els.                       | Fixed<br>Property Cost                                                                                         | 6                        | Other<br>Objects                                                 |                           | Submit                  |
|--------------|-----------------------------------|---------------------------------|-------------------------------|------------------------|------------------------------------------------|------------------------------------|-------------------------------|----------------------------|----------------------------------------------------------------------------------------------------|--------------------------|------------------------------------------------------------------|---------------------------|-------------------------|
| Reimburse    | ment Request 3                    |                                 |                               |                        |                                                |                                    |                               |                            |                                                                                                    |                          |                                                                  | Clic                      | k for Instructions      |
| Program: SC  | HOOLWIDE                          |                                 |                               |                        |                                                |                                    |                               |                            |                                                                                                    |                          |                                                                  |                           |                         |
| Click on the | *Create Additional Entries        | " button to enter additional in | nformation.                   |                        |                                                |                                    |                               |                            | This is t                                                                                                    | he Bu                    | dget Sumr                                                        | nary Tab                  | _                       |
| Description  | of Object Codes and Funct         | tion Codes                      |                               |                        |                                                |                                    |                               |                            | Show                                                                                                    | s all a                  | pproved b                                                        | udgeted                   |                         |
| Note: This E | udget Summary displays            | to aid in creating and editing  | the Summary Expenditu         | ire Report and wi      | II not display once the Reim<br>Site: All Budg | bursement Reques<br>ets Combined • | t is submitted to the S<br>Go | EA.                        | fund                                                                                                    | ing by                   | / Budget Ca                                                      | ategory                   |                         |
| Remove bla   | nk rows from display: *           | Yes No                          | 100                           |                        | 300 -                                          | 400 -                              | 500 -                         | 600 -<br>Sumplies          |                                                                                                    | 700 -                    |                                                                  | 800 -                     |                         |
| Code         | Activity                          | Description                     | Salaries and                  | d Benefits             | Professional<br>Services                       | Property<br>Services               | Equipment                     | and                        | Fixed                                                                                                    | Property                 | Costs                                                            | Other<br>Objects          | TOTAL                   |
| 10           | Instruction                       |                                 | 20,000                        | 0.00                   |                                                |                                    | 8,000.00                      | 500.00                     |                                                                                                    |                          |                                                                  |                           | 28,500.00               |
| 20           | Support Services                  |                                 | 5,000                         | .00                    |                                                |                                    |                               |                            |                                                                                                    |                          |                                                                  |                           | 5,000.00                |
| 30           | Administration                    |                                 |                               |                        | 10,000.00                                      |                                    |                               |                            |                                                                                                    |                          |                                                                  |                           | 10,000.00               |
| Total Direct | Costs                             | 1                               | 25,000                        | 0.00                   | 10,000.00                                      |                                    | 8,000.00                      | 500.00                     |                                                                                                    |                          |                                                                  |                           | 43,500.00               |
| Approved In  | ndirect Cost X 8.0000 %           |                                 |                               |                        |                                                | h.                                 |                               |                            |                                                                                                    |                          |                                                                  |                           | 1,500.00                |
| Total Budge  | t                                 |                                 |                               |                        |                                                |                                    |                               |                            |                                                                                                    |                          |                                                                  |                           | 45,000.00               |
| Pro          | gram Category                     | Site Name of Employee           | Title/Position of<br>Employee | LSI                    | Brief Description of Empl                      | Cro<br>loyee's Role                | eate Expens<br>by gran        | e Items by<br>t and varies | line. This s<br>s across gra<br>Total ANNUAL<br>Salary and<br>Benefits from ALL<br>Funding Sources<br>Combined | Name<br>of the<br>Source | on is develo<br>rograms.<br><sup>PO Number (DCPS<br/>Only)</sup> | Voucher Num<br>(DCPS Only | ber Document<br>(DCPS c |
|              |                                   | <u> </u>                        |                               |                        |                                                |                                    |                               |                            | -                                                                                                    |                          |                                                                  |                           |                         |
|              | •                                 |                                 |                               |                        |                                                |                                    |                               |                            |                                                                                                    |                          |                                                                  |                           |                         |
| S            | •                                 |                                 |                               | •                      |                                                |                                    |                               |                            |                                                                                                    |                          |                                                                  |                           |                         |
| -            | •                                 | -                               |                               | •                      |                                                |                                    |                               |                            |                                                                                                    |                          |                                                                  |                           |                         |
| 91           | 4                                 |                                 |                               |                        |                                                |                                    | 1                             |                            |                                                                                                    | · · ·                    | -                                                                | -                         |                         |

Site will remain at "000" unless the application was "site based budgeting". In that case, you would see a list of sites when you select the dropdown arrow.

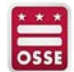

EGMS – Submitting a Reimbursement Request – Complete a Request...

### COUPLE OF THINGS TO NOTE WHEN COMPLETING THE BUDGET TABS

- You must fill out each box in the expense line
- You can only expense line items against Approved/Budgeted Program Categories (see Budget Summary at the top of the page)
- The EGMS will not allow you to expense more than your approved budget
- The EGMS will create more lines as you get towards the bottom of the page:
  - Fill out each line
  - Complete all required information at the bottom of the page
  - "Save" the page. Upon saving, the EGMS will generate another 10 lines
- The Expenditures Dates cover the 1<sup>st</sup> and last day of Expenditures in the Reimbursement Request
- The SAM Expiration Date <u>MUST</u> be on our after the submission date. If your SAM Expiration Date is prior to the submission date, the EGMS will not allow you to submit the request. If expired...
  - Select the Link for SAM Expiration Date Information
  - Renew and get a new SAM Expiration date
  - Log back in to the EGMS Create an Amendment to your Central Data file
  - Insert the new SAM Expiration date on the appropriate space on the DUNS Number Tab
  - Perform a Consistency Check on the Submit Tab
  - After successfully running the Consistency Check, select the "Submit to OSSE" button
  - You can now return to the Payments/Create or Open Reimbursement Requests section

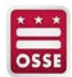

#### ONCE YOU HAVE COMPLETED A PAGE, YOU ARE READY TO "SAVE" YOUR DATA - "SAVE PAGE" BUTTON IS AT THE BOTTOM OF EACH TAB – A FEW NOTES...

#### 🗲 🔿 🖸 🔓 https://ossetest.mtwgms.org/WDCosseGMSWeb/Payments/ReimbRgstFCOCbySite.aspx?PageLayout=1&DisplayName=Salaries%20and%20Benefits ⊕ 52 Ξ 🔢 Apps 🚳 Weekly On-Hig... 🗅 DCG - TS Login 💈 Google 🚺 Mobile SMS Te... 🗅 RR Catering - O... 🗅 Dine In The Clas... 🗉 Basic Job Searc... 💘 USAJOBS - The ... 🕨 avast! Mobile S... 🛅 LinkedIn 👔 Sign-in to my.in... 🚇 System for Awa... M Gmail: Email fro... . 5400 / 900 Indirect Costs Approved Rate 8.0000 % Derived Rate 4 Selecting this will ONLY calculate Calculate Totals the total reimburesments entered on this page so far, this DOES NOT save vour data Start & End Dates covered by this Payment Tracking Number 000-01801511007 quest. End date CANNOT be later Enter as MM/DD/YYYY Expenditures from to than the submission date At the outset of the 2015 year, your LEA provided the following information DUNS # 12345678 The DUNS # and the SAM Expiration Date are linked to your SAM Expiration Date 10/01/2017 lick here to access SAM for Expiration Date Information Central Data Application. The SAM Note: OSSE is prohibited from making payments to LEAs whose CCR Expirati Bate (which has now been replaced by the SAM Expiration Date) has passed. **Expiration Date MUST BE current** RECAP Amount Grant Award (Allocation) \$45,000.00 \$45,000.00 Approved Budget Use this function to upload Amount Paid To Date \$0.00 supporting data. Some programs Expenses To Date \$0.00 required supporting data. Balance Due LEA \$0.00 Funds on Hand \$0.00 Attach supporting POF Choose File No file chosen (Summary and Detailed Expenditure Reports are required I Certify that, to the best of my knowledge and belief, this report is true and correct in all aspects: supporting documentation for all entries in the accounting records are on file and will be retained for five (5) years or until the Applicant is notified that such records are no longer needed for administrative review; and the federal funds have been expended only for the purposes they were granted. Save Page Use this function to SAVE the data entered on this page. Notes: 1. If you are missing data when you select Save Page, you will get an error message 2. DO NOT navigate away from this page without correcting errors or saving the page - YOUR DATA WILL BE LOST! TEST user ID: District Representative (distRep) Spell Check Contact Us 10:14 PM 0 w - 🚯 🔐 🖿 🏗 🍫 🍣 11/16/2014

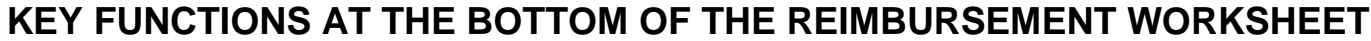

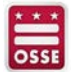

EGMS – Submitting a Reimbursement Request – Create New Request...

### THE SYSTEM WILL GENERATE ERROR MESSAGES IF DATA IS MISSING WHEN YOU TRY TO SAVE THE PAGE – YOU MUST CORRECT THEN SELECT THE "SAVE PAGE" FUNCTION TO KEEP YOUR DATA

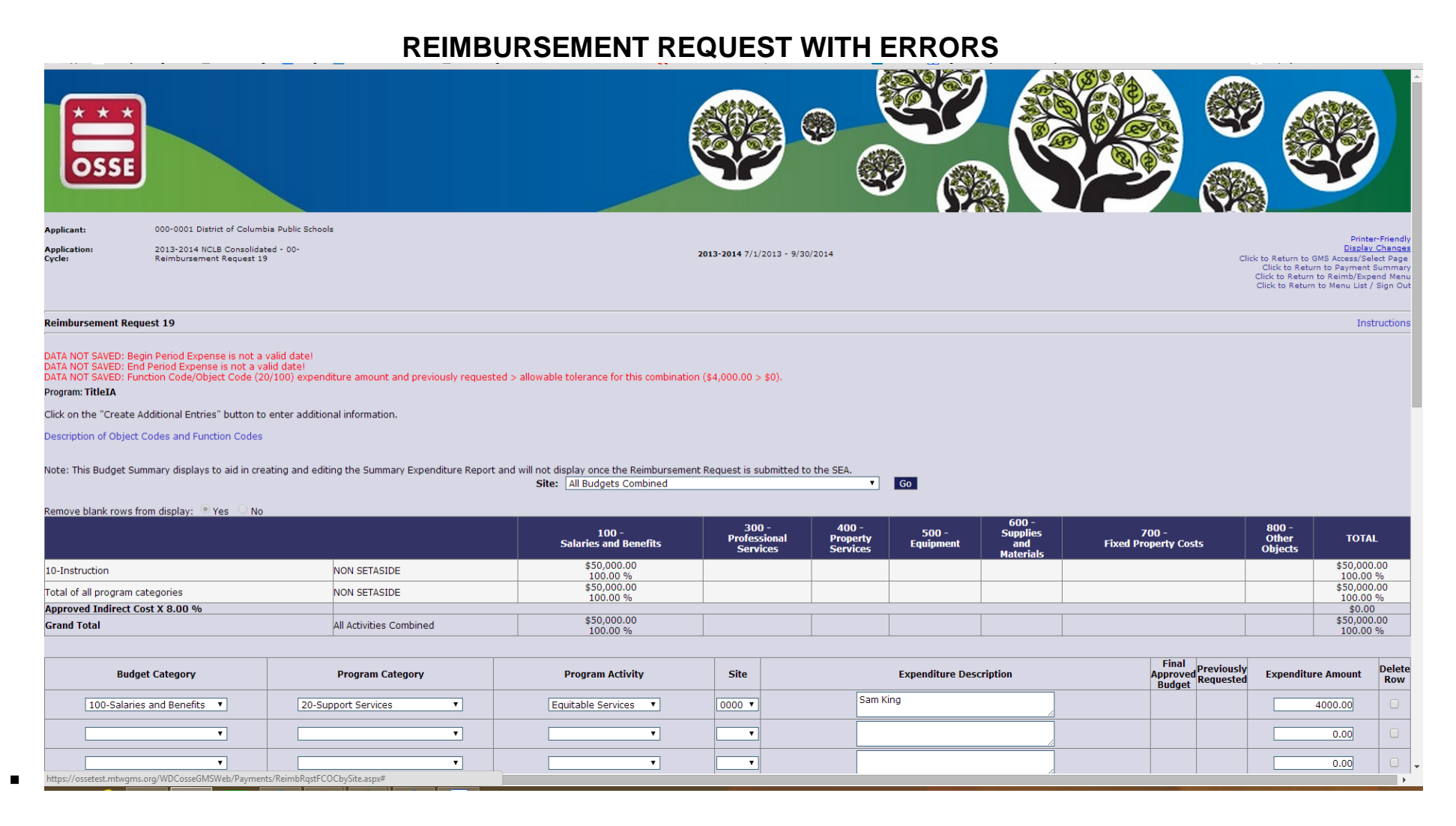

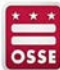

EGMS – Submitting a Reimbursement Request – Consistency Check...

#### ONCE YOU'VE COMPLETED YOUR REIMBURSEMENT REQUEST, YOU HAVE TO RUN A CONSISTENCY CHECK PRIOR TO SUBMITTING TO OSSE FOR REVIEW (SIMILAR TO APPLICATION SUBMISSION PROCESS)

#### **NEW REIMBURSEMENT REQUEST – CERTIFY/SUBMIT**

| ← ⇒ C 🔒 https:/                                                                                     | //ossetest.mtwgms.org/WDCosse0                               | GMSWeb/StaticPages/Submit.aspx          | ?DisplayName=Submit        |                            |                                   |                                    | @☆ Ξ                                                                                                    |
|----------------------------------------------------------------------------------------------------|--------------------------------------------------------------|-----------------------------------------|----------------------------|----------------------------|-----------------------------------|------------------------------------|----------------------------------------------------------------------------------------------------|
| 🚻 Apps 🥡 Weekly Or                                                                                  | n-Hig 🗋 DCG - TS Login 🙎 Go                                  | oogle 🔲 Mobile SMS Te 🗋 RR              | Catering - O 🗋 Dine In The | Clas Basic Job Searc       | 💘 USAJOBS - The 🕨 avast! Mobi     | e S in LinkedIn 🚹 Sign-in to my.in | System for Awa M Gmail: Email fro »                                                                                                    |
| CSSE                                                                                                | Office of the Sta<br>Government of the                       | ate Superintende<br>e District Of Colur | ent of Educat<br>mbia      | ion                        |                                   |                                    |                                                                                                    |
| Applicant:                                                                                          | 000-0180 Harmony DC PCS                                      |                                         |                            |                            |                                   |                                    | Delates Crimella                                                                                                    |
| Application:                                                                                        | 2014-2015 NCLB Consolidated - 00-<br>Reimbursement Request 3 |                                         |                            | 2014-2015 7/1/201          | 4 - 9/30/2015                     |                                    | Click to Return to GMS Access/Select Page<br>Click to Return to Payment Summary<br>Click to Return to Payment Menu<br>Click to Return to Menu List / Sign Out |
| Reimbu<br>Request                                                                                   | ursement<br>Overview                                         | Salaries<br>and Benefits                | Professional<br>Services   | Equipment                  | Supplies<br>and Materials         | Fixed<br>Property Costs            | Other Submit                                                                                                    |
| Submit                                                                                              |                                                              |                                         |                            |                            |                                   |                                    | Click for Instructions                                                                                                    |
| Authorized Representati<br>Financial Review 1<br>Final Financial Review<br>TEST user ID: District R | ive<br>Representative (distRep)                              |                                         | Consistency Check          | Lock Request               | Unlock Request                    |                                    |                                                                                                    |
|                                                                                                    |                                                              |                                         |                            | Contact Us                 |                                   |                                    |                                                                                                    |
|                                                                                                    |                                                              |                                         |                            |                            |                                   |                                    |                                                                                                    |
|                                                                                                    |                                                              | Accessibility                           | About DC.Gov   DC Guid     | le   WI-Fi Hotspots   Feed | lback   Privacy & Security   Term | s & Conditions                     |                                                                                                    |
| 🔳 <i> ि</i> 🚺                                                                                       | 🗎 🔽 🔁 🖺                                                      | 1 🗤 🔀 😕                                 |                            | - L                        |                                   |                                    | ▲ 🖇 💵 🏴 🍺 🌜 🗱 10:29 PM<br>11/16/2014                                                                                                    |

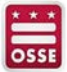

#### IF ERRORS ARE IDENTIFIED, YOU MUST CORRECT PRIOR TO SUBMITTING

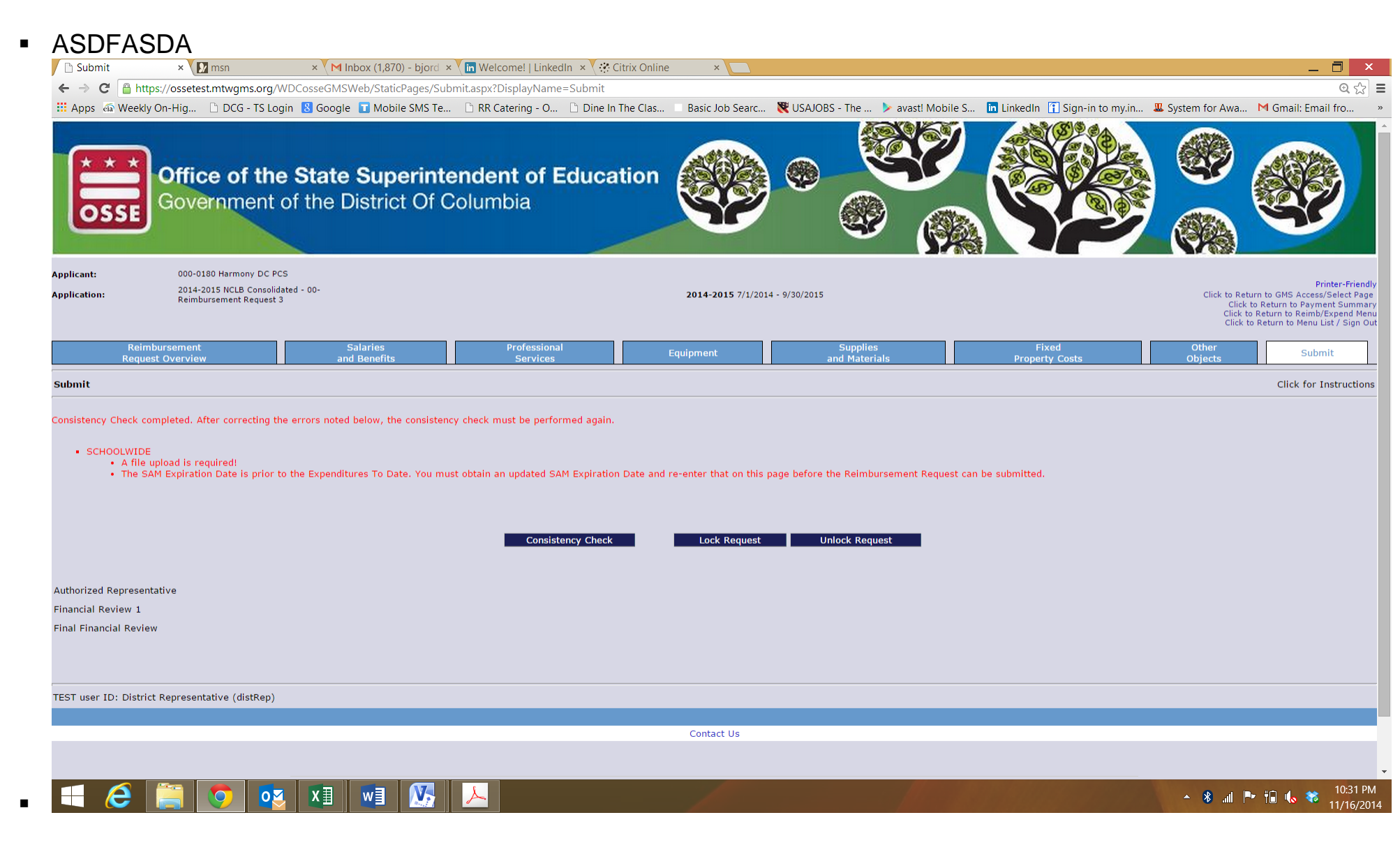

# ONCE YOU HAVE CLEARED YOUR ERRORS AND EXECUTE A CLEAN CONSISTENCY CHECK, YOU WILL SEE THE "SUBMIT TO OSSE" BUTTON – SELECT THIS BUTTON TO SUBMIT TO THE GRANT PROGRAM OFFICE

|                                                                                                    | SU                                                                          | BMIT TAB                                                            |                                                                                                    |                                                                                                    |
|----------------------------------------------------------------------------------------------------|-----------------------------------------------------------------------------|---------------------------------------------------------------------|----------------------------------------------------------------------------------------------------|----------------------------------------------------------------------------------------------------|
| ← → C H https://ossetest.mtwgms.org/WDCosseGMSWeb/StaticPa                                                                             | ages/Submit.aspx?DisplayName=Submit                                         | Paric Job Searc W USALOPS - The                                     | acti Mohile C in LinkedIn 🕄 Sign in to my in 🔟 Su                                                                                                    | 역 당 클                                                                                                    |
| Office of the State Supe<br>Government of the District                                                                                 | erintendent of Education<br>Of Columbia                                     |                                                                     |                                                                                                    |                                                                                                    |
| Applicant:         000-0180 Harmony DC PCS           Application:         2014-2015 NCLB Consolidated - 00-<br>Reimbursement Request 3 |                                                                             | <b>2014-2015</b> 7/1/2014 - 9/30/2015                               |                                                                                                    | Printer-Friendly<br>Click to Return to GMS Access/Select Page<br>Click to Return to Payment Summary<br>Click to Return to Parim/Expend Menu<br>Click to Return to Menu List / Sign Out |
| Reimbursement Salaries<br>Request Overview and Benefits                                                                                | Professional<br>Services                                                    | Equipment Supplies<br>and Materials                                 | Fixed<br>Property Costs                                                                                                    | Other Submit                                                                                                    |
| Submit                                                                                                    |                                                                             |                                                                     |                                                                                                    | Click for Instructions                                                                                                    |
| Consistency Check was run on:<br>Authorized Representative<br>Financial Review 1<br>Final Financial Review                             | District Representative ran the consistency check<br>Lock Rec<br>11/16/2014 | ck process which locked the request on 11/3<br>quest Unlock Request | 16/2014 at 10:34 PM.<br>Once your Consistency Check has<br>run successfully, you will see the<br>"Submit to OSSE" button – Select<br>this to submit to your Grant<br>Program Office |                                                                                                    |
| TEST user ID: District Representative (distRep)                                                                                        |                                                                             |                                                                     |                                                                                                    |                                                                                                    |
|                                                                                                    |                                                                             | Contact Us                                                          |                                                                                                    |                                                                                                    |
|                                                                                                    |                                                                             | El Matenato II. Escalacato I. Daine: 4 Pounto:                      | L Tomo & Cauditing                                                                                                    |                                                                                                    |
|                                                                                                    | Accessionity   About DC Gov   DC Guide   W                                  | FEI HOLSPOIS   FEEdback   Fitvacy & Security                        |                                                                                                    |                                                                                                    |

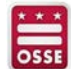

#### IF YOU RETURN TO "VIEW REIMBURSEMENT REQUESTS" SUMMARY PAGE, YOU WILL NOW SEE THAT THE REIMBURSEMENT REQUEST HAS BEEN SUBMITTED TO OSSE FOR REVIEW

#### 000-0001 District of Columbia Public Schools Applicant: Printer-Friendl Click to Return to GMS Access/Select Page 2013-2014 NCLB Consolidated - 00-2013-2014 7/1/2013 - 9/30/2014 Application Click to Return to Payment Summary Click to Return to Menu List / Sign Out Reimbursement Request/Expenditure Report Menu Click for Instructions Program TitleIA ▼ 2014 Reimbursement Requests: Select a Reimbursement Request from the list(s) below and press one of the following buttons: Create New Request Delete Request Open Request Review Summary Date Reimbursement Request Date Reimbursement Request Select **Final Approval Date** Status Status Date Created Date Range 5/16/2014 Reimbursement Request 19 5/16/2014 5/1/2014 - 5/16/2014 5/16/2014 Submitted to OSSE 4/22/2014 5/1/2014 - 5/16/2014 Reimbursement Request 18 Not Submitted Reimbursement Request 17 4/21/2014 Not Submitted Reimbursement Request 16 4/21/2014 Not Submitted Reimbursement Request 15 4/21/2014 Not Submitted Reimbursement Request 14 4/7/2014 Not Submitted Reimbursement Request 13 3/5/2014 Not Submitted Reimbursement Request 12 2/27/2014 Not Submitted 2/27/2014 9/1/2013 - 9/30/2013 2/27/2014 Submitted to OSSE 2/27/2014 Reimbursement Request 11 Reimbursement Request 10 2/26/2014 9/1/2013 - 9/30/2013 2/26/2014 Review In Progress 5/12/2014 Reimbursement Request 9 2/21/2014 Not Submitted 2/21/2014 Reimbursement Request 8 Not Submitted Reimbursement Request 7 2/21/2014 Not Submitted Reimbursement Request 6 2/12/2014 12/1/2013 - 12/31/2013 2/12/2014 **Review In Progress** 3/12/2014 5/13/2014 11/1/2013 - 11/30/2013 2/12/2014 5/13/2014 Reimbursement Request 5 2/12/2014 Approved Reimbursement Request 4 2/12/2014 1/1/2014 - 1/31/2014 2/12/2014 Returned for Changes 2/12/2014

#### VIEW REIMBURSEMENT REQUEST SUMMARY WEBPAGE

TEST user ID: District Representative (distrep)

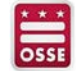

### ONCE A REIMBURSEMENT REQUEST HAS BEEN PAID, YOU WILL BE ABLE TO SEE TRANSACTION INFORMATION PRINTED ON THE TOP RIGHT CORNER OF THE OPENED REQUEST PAGE

| Applican<br>Applicati<br>Cycle:                | t: 55-I012 EDMOND<br>ion: 2013-2014 NCLB Consolidated - 00<br>Summary Expenditure Report 3                                                                                                    |                            | •                  |                                   |                                                       |                            |                                                   |                                              | Click to<br>Click to<br>Click to R<br>Click to R |
|------------------------------------------------|----------------------------------------------------------------------------------------------------|----------------------------|--------------------|-----------------------------------|-------------------------------------------------------|----------------------------|---------------------------------------------------|----------------------------------------------|--------------------------------------------------|
| Summar                                         | y Expenditure Report 3                                                                                                    |                            |                    |                                   |                                                       |                            |                                                   |                                              |                                                  |
| This requ                                      | est has been approved. No more updates will be saved.                                                                                                    |                            |                    |                                   |                                                       |                            |                                                   |                                              |                                                  |
| Program:<br>Slick on t<br>Show Bu<br>Jote: Thi | TitleIA<br>the "Create Additional Entries" button to enter additional information.<br>on of Object Codes and Function Codes<br>dget Summary:  ⊙ Yes  O No<br>is Budget Summary displays to aid in creating and editing the Summary Expenditure Repo | rt and will not display on | ce the Summary Exp | enditure Report is sul            | Agency:<br>Document # :<br>Check/EFT #<br>Check/EFT D | ate:                       |                                                   | 001<br>YR111002258<br>450217946<br>1/16/2014 |                                                  |
| Code                                           | Activity Description                                                                                                    | 100 -<br>Salaries          | 200 -<br>Benefits  | 300 -<br>Professional<br>Services | 400 -<br>Property<br>Services                         | 500 -<br>Other<br>Services | 600 -<br>Supplemental<br>Instruction<br>Materials | 700 -<br>Property                            | 800 -<br>Other<br>Objects                        |
| 1000                                           | Instruction                                                                                                    | 989,643.43                 | 305,019.12         |                                   | 41,556.00                                             | 800.00                     | 102,759.92                                        |                                              |                                                  |
| 2110                                           | Attendance and Social Work Services                                                                                                    |                            |                    |                                   |                                                       |                            |                                                   |                                              |                                                  |
| 2120                                           | Guidance Services                                                                                                    | 69,763.04                  | 23,181.05          |                                   |                                                       |                            |                                                   |                                              |                                                  |

#### **EXAMPLE OF PAID REIMBURSEMENT REQUEST RECEIPT**

Need Help?

- For Program specific questions, contact your Grant Program Office contact
- For technical help, contact our EGMS Support Team at osse.callcenter@dc.gov or call 202-719-6500.

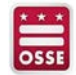